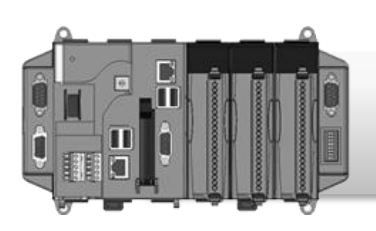

### XP-8000-Atom-CE6 Quick Start Guide

Version 1.0.3, June 2012

## **Congratulations!**

Congratulations on purchasing XP-8000-Atom-CE6 - the most popular automation solution for remote monitoring and control application. This Quick Start Guide intends to provide information for getting started with XP-8000-Atom-CE6. Please also consult the User Manual for detailed information on the setup and use of XP-8000-Atom-CE6.

## What's In the Box?

In addition to this guide, the package includes the following items:

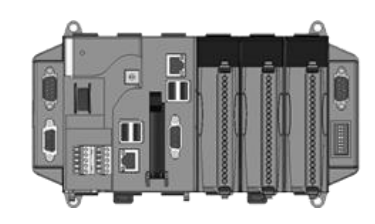

XP-8000-Atom-CE6 Module XP-8141-Atom-CE6 XP-8341-Atom-CE6 XP-8741-Atom-CE6

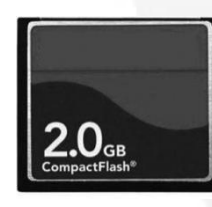

2 GB CF card

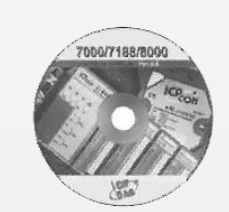

Software Utility CDScrew Driver(1C016)2.4 mm

## **Technical Support**

• XP-8000-Atom-CE6 User Manual

CD:\XPAC-ATOM-CE6\Document\User\_Manual\

http://ftp.icpdas.com/pub/cd/xpac-atom-ce6/document/user\_manual/

#### XP-8000-Atom-CE6 Website

http://www.icpdas.com.tw/product/solutions/pac/xpac-atom/xpac-atom\_introduction.html

# Configuring the boot mode

Before starting any installation, be sure that the switch is placed in the "0" position.

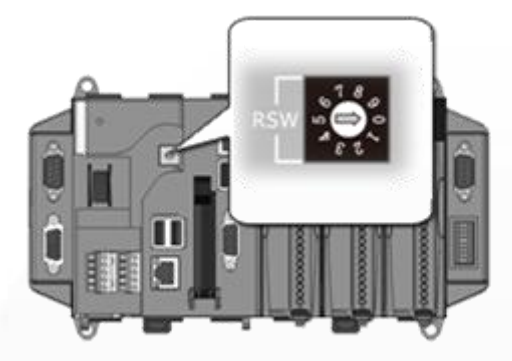

# **2** Connecting to PC, Monitor and Power Supply

- i. Connect the LAN port to a router (or hub).
- ii. Connect the USB mouse and USB keyboard to the USB port.
- iii. Connect the monitor to the VGA port.
- iv. Connect the +24  $V_{DC}$  power supply to PWR1 and GND terminals.

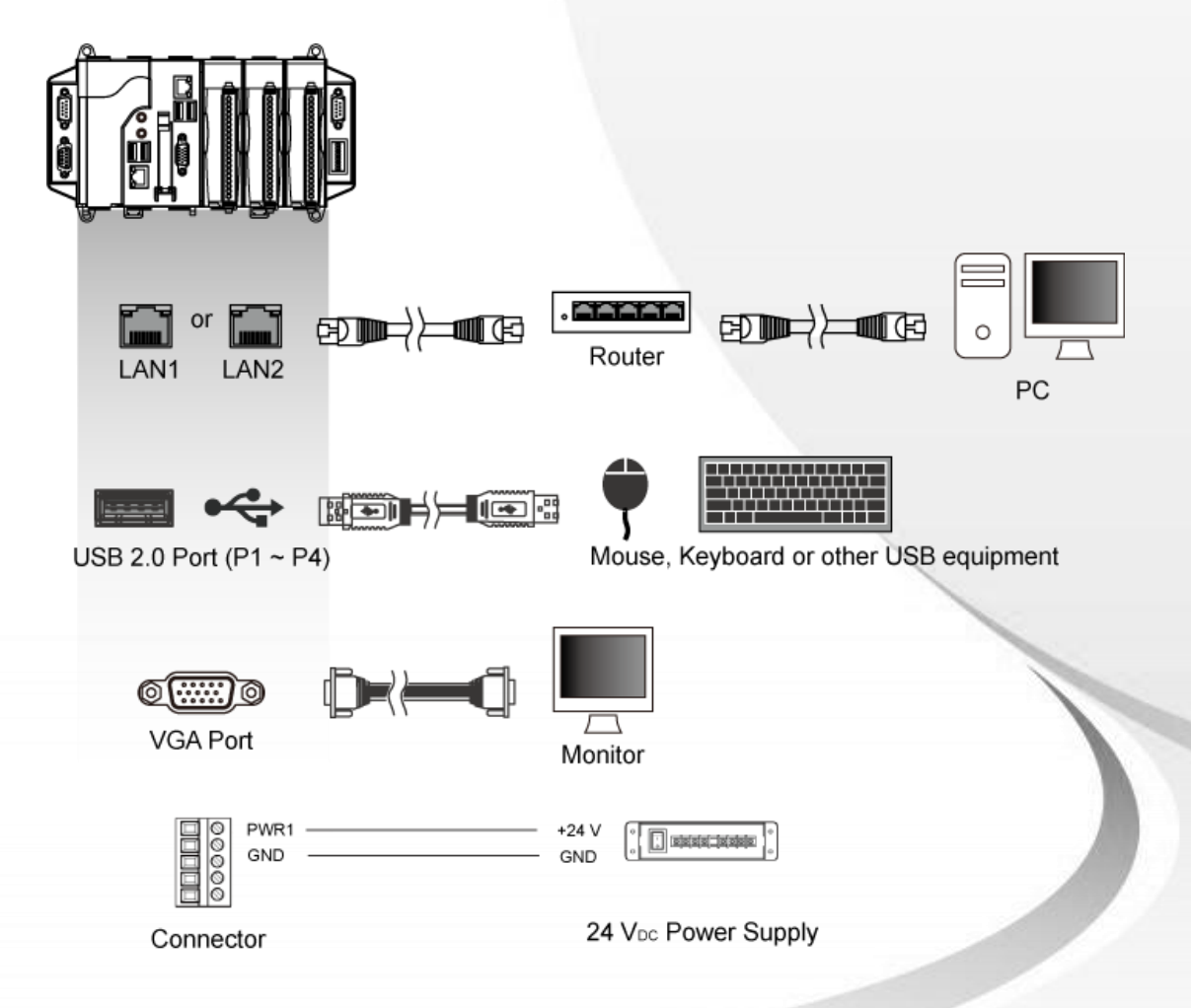

# 3

## Inserting the I/O Modules

Only high profile I-8K and I-87K series modules can be plugged into XP-8000-Atom-CE6.

For more information about this expansion I/O modules, please refer to <u>http://www.icpdas.com/products/PAC/xpac/IO</u> <u>Expansion.htm</u>

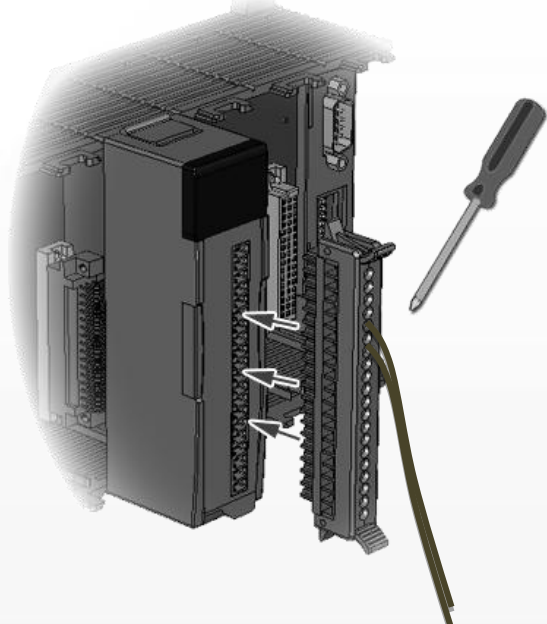

# 4 Changing the User Interface Language

The "Regional Settings" is a Windows CE functionality that allows users to easily change the XP-8000-Atom-CE6 user interface with your native language.

#### Step 1 Click "Start" >> "Settings" >> "Control Panel", and then click "Regional Options"

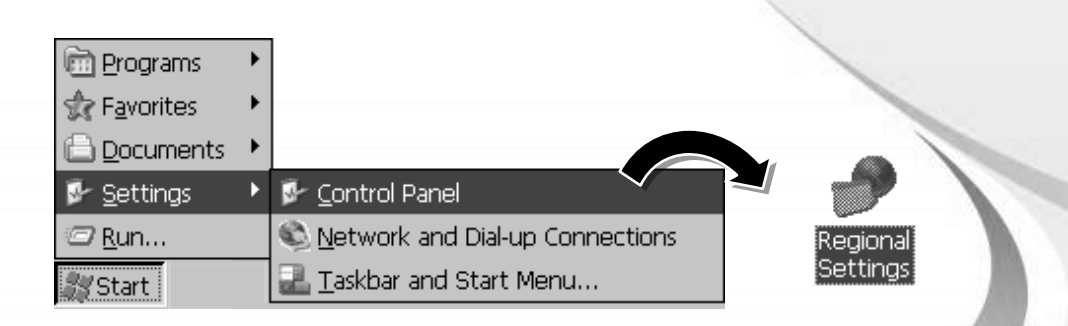

# Step 2 Click "User Interface Language" tab, choose your local language from drop-down menu, and then click "OK"

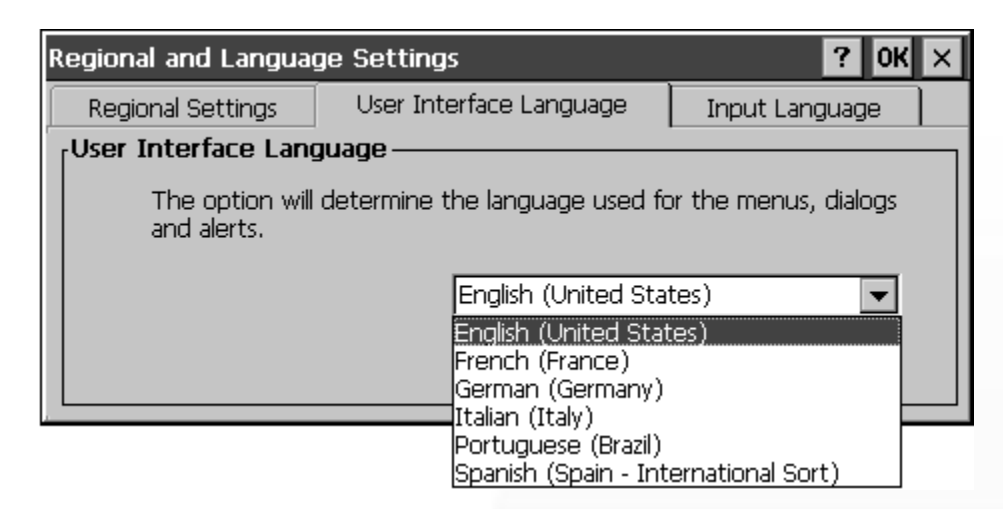

# Step 3 Click "OK", and then reboot the XP-8000-Atom-CE6 for changes to take effect

#### VI change request 🛛 🛛 🔀 🔀

In order for the UI changes to take effect the device must be reset. Please shutdown your applications and reset the device.

# 5

## Configure the XP-8000-Atom-CE6

The XPAC Utility is a tool kit designed to quickly control and configure XP-8000-Atom-CE6.

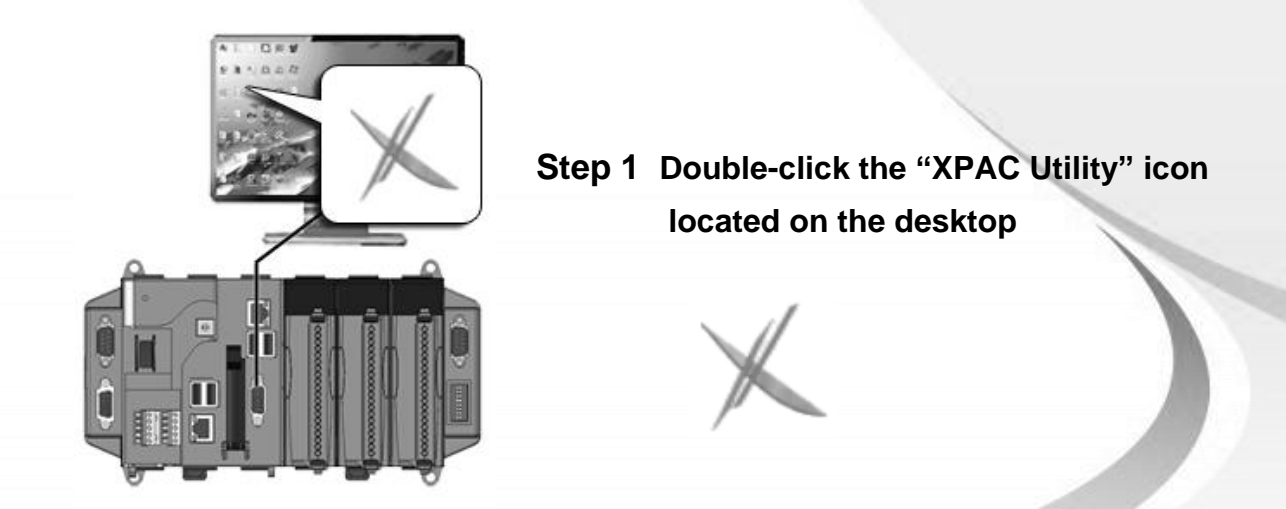

Step 2 Configure the IP(DHCP), FTP Server, Auto Execution, etc

| • C 114:14 [1 0 2 0]           |                        |                        |                                |  |  |
|--------------------------------|------------------------|------------------------|--------------------------------|--|--|
| le Heln                        |                        |                        |                                |  |  |
| eneral Display IP Cor          | nfig Network Device In | formation   Auto Execu | ition Rotary Execution M 💷 🕨   |  |  |
| LAN 1:                         |                        | LAN 2:                 |                                |  |  |
| MAC Address: 00-90-FB-30-31-01 |                        | MAC Address:           | MAC Address: 00-0D-E0-12-45-23 |  |  |
| O Use DHCP to get IP address   |                        | 🔿 Use DHCP t           | 🔿 Use DHCP to get IP address   |  |  |
| Assign IP address              |                        | le Assign IP a         | Assign IP address              |  |  |
| IP Address:                    | 10.1.0.45              | IP Address:            | 10.1.0.38                      |  |  |
| Mask:                          | 255.255.0.0            | Mask:                  | 255.255.0.0                    |  |  |
| Gateway:                       | 10.1.0.254             | Gateway:               | 10.1.0.254                     |  |  |
| DNS Server:                    | 10.0.0.3               | DNS Server:            | 10.0.0.3                       |  |  |
|                                | Apply                  |                        | Apply                          |  |  |
|                                |                        |                        |                                |  |  |
|                                |                        |                        |                                |  |  |

# Configure I-87K Modules

DCON Utility is a tool kit designed to quickly control and configure I-87K series expansion I/O modules on XP-8000-Atom-CE6.

#### Step 1 On XP-8000-Atom-CE6 side, double-click the server program, "DCON\_CE\_Vxxx"

The "DCON\_CE\_Vxxx" are pre-installed on the XP-8000-Atom-CE6, located under \System\_Disk\Tools\DCON\_CE

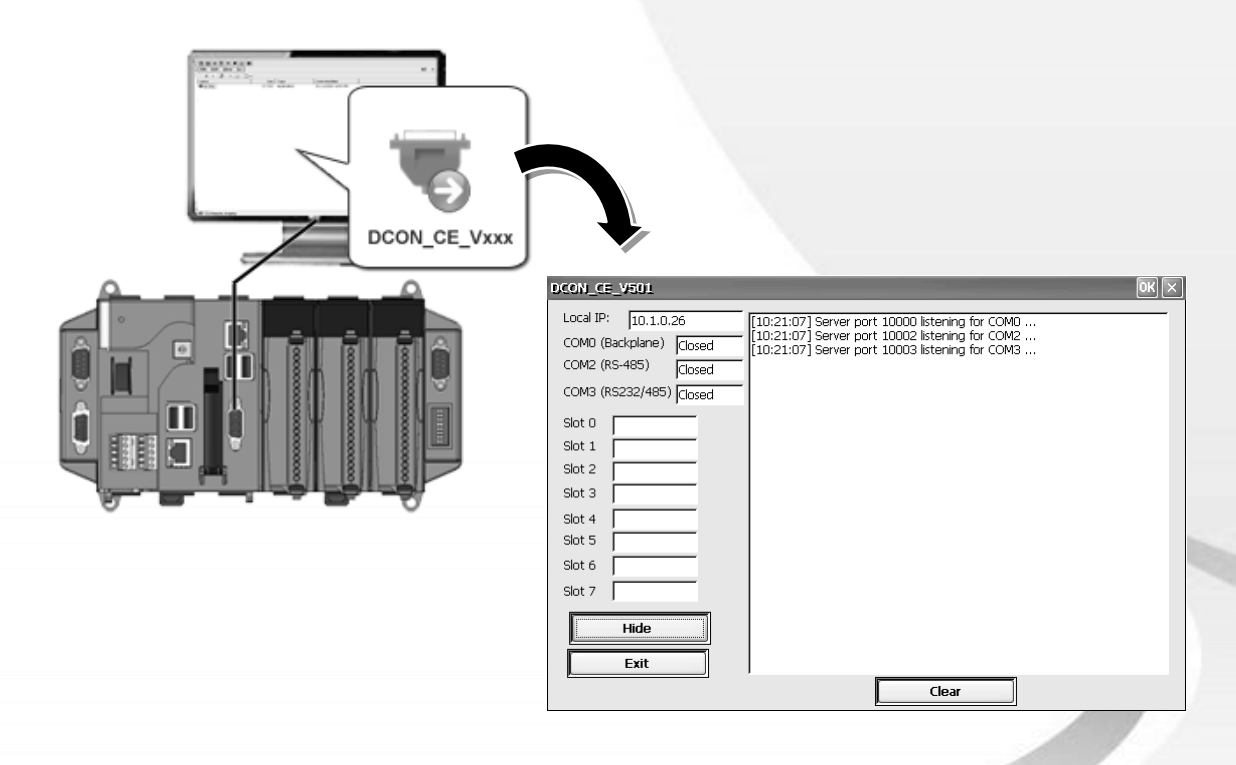

#### Step 2 On PC side, double-click the "DCON Utility "

The "DCON Utility" can be installed from the CD that was provided with the package or by downloading the latest version from ICP DAS web site.

CD:\XPAC-ATOM-CE6\PC\_Tools\DCON\_Utility\

http://ftp.icpdas.com/pub/cd/xpac-atom-ce6/pc\_tools/dcon\_utility/

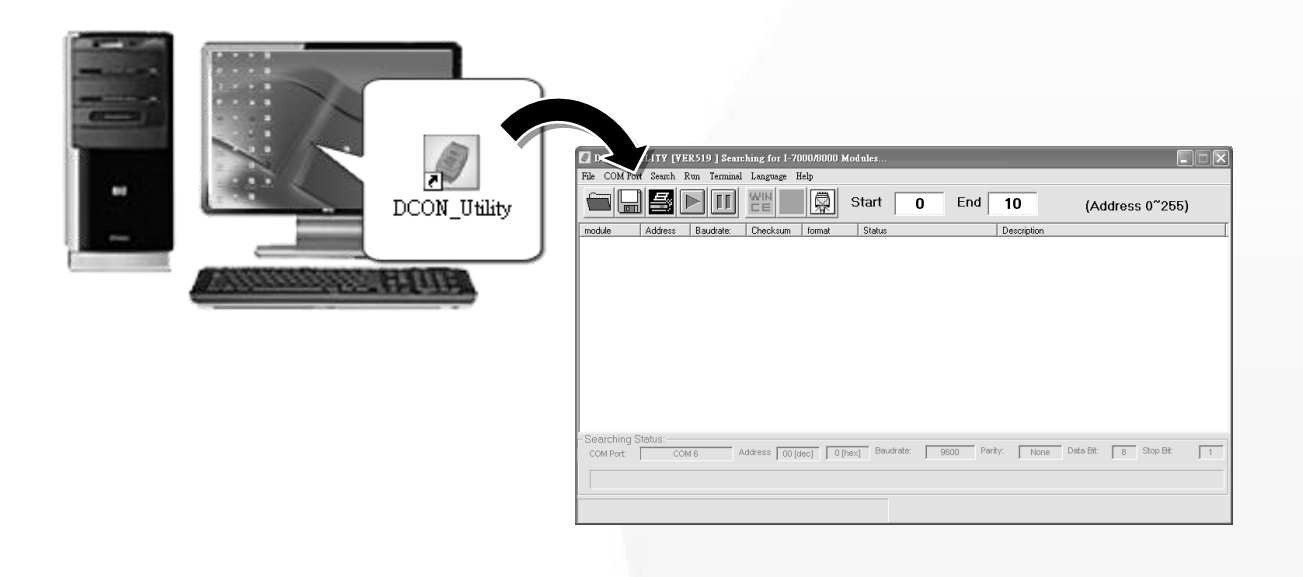

#### Step 3 Click the "WINCE" common button

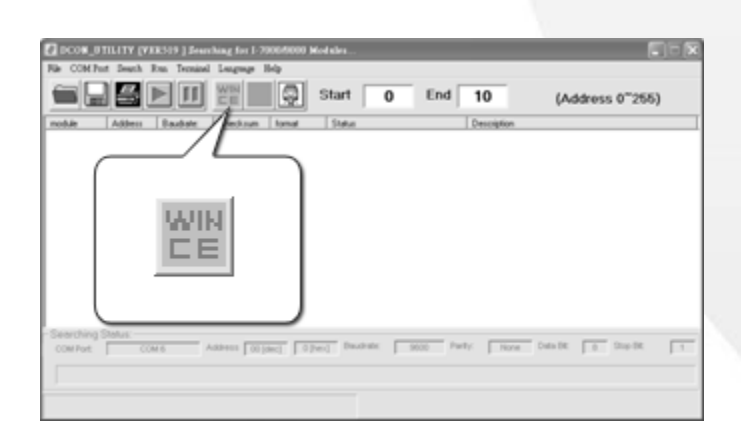

Step 4 Click the "XPAC\_CE" tab, type the IP address of the XP-8000-Atom-CE6, and then click the "Connect to XPAC\_CE" button

| WinPAC-8000       WinCon-8000 (DCON_CE_V20X)         WinCon-8000 (DCON_CE_V21X)       XPAC_CE         VinCon-8000 (DCON_CE_V21X)       XPAC_CE         VinCon-8000 (DCON_CE_V21X)       XPAC_CE         VinCon-8000 (DCON_CE_V21X)       XPAC_CE         VinCon-8000 (DCON_CE_V21X)       XPAC_CE         VinCon-8000 (DCON_CE_V21X)       XPAC_CE         Please confirm PAC Model before connect to PAC       • COM 1 (Backplane COM Port)         • COM 2 (Console Port)       • COM 3 (RS-485)         • COM 4 (RS232/RS-485)       • COM 4 (RS232/RS-485)         • COM 5 (RS232)       IP:         10.1.0.26       Connect to XPAC_CE         About download DCON_CE_V60X for XPAC_CE , please refrer to       ftp://ftp.icpdas.com/pub/cd/xpac/wince6\system_disk\tools\dcon_ce                                                                                                    | WINCE device Connection :                                                                                                    |                                      | × |
|----------------------------------------------------------------------------------------------------|----------------------------------------------------------------------------------------------------|--------------------------------------|---|
| WinCon-8000 (DCON_CE_V21X)       XPAC_CE         Vincon-8000 (DCON_CE_V21X)       XPAC_CE         Image: Construction of the state of the state of the | WinPAC-8000                                                                                                    | Y WinCon-8000 (DCON_CE_V20X)         | Ì |
| Please confirm PAC Model before connect to PAC         • COM 1(Backplane COM Port)         • COM 2 (Console Port)         • COM 3 (RS-485)         • COM 4 (RS232/RS-485)         • COM 6 (RS232)         IP:       10.1.0.26         Connect to XPAC_CE         About download DCON_CE_V60X for XPAC_CE , please refrer to         ttp://ftp.icpdas.com/pub/cd/xpac/wince6\system_disk\tools\dcon_ce                                                                                                    | WinCon-8000 (DCON_CE_V21X)                                                                                                    | ) XPAC_CE                            |   |
| COM 5 (RS232)  IP: 10.1.0.26 Connect to XPAC_CE About download DCON_CE_V60X for XPAC_CE , please refrer to  ftp://ftp.icpdas.com/pub/cd/xpac/wince6\system_disk\tools\dcon_ce                                                                                                    | Please confirm PAC Model before co<br>• COM 1(Backplane COM Port)<br>• COM 2 (Console Port)<br>• COM 3 (RS-485)<br>• COM 4 (RS232/RS-485) | onnect to PAC                        |   |
| IP:       10.1.0.26       Connect to XPAC_CE         About download       DCON_CE_V60X for XPAC_CE , please refrer to         ftp://ftp.icpdas.com/pub/cd/xpac/wince6\system_disk\tools\dcon_ce                                                                                                    | ○ COM 5 (RS232)                                                                                                    |                                      |   |
| About download DCON_CE_V60X for XPAC_CE , please refrer to<br>ftp://ftp.icpdas.com/pub/cd/xpac/wince6\system_disk\tools\dcon_ce                                                                                                    | IP: 10.1.0.26                                                                                                    | Connect to XPAC_CE                   |   |
| ftp://ftp.icpdas.com/pub/cd/xpac/wince6\system_disk\tools\dcon_ce                                                                                                    | About download DCON_CE_V60X fo                                                                                                    | or XPAC_CE , please refrer to        |   |
|                                                                                                    | ftp://ftp.icpdas.com/pub/cd/xpac/winc                                                                                                    | <u>ce6\system_disk\tools\dcon_ce</u> |   |

#### **Tips & Warnings**

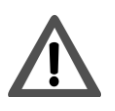

If the DCON Utility cannot connect to XP-8000-Atom-CE6, the Ethernet connection between the host PC and the XP-8000-Atom-CE6 might be rejected by fire wall, please contact with MIS to open the Ethernet port.

# Step 5 Click the module name from the list to enter the configure form and control form

| DCON_UTII                                                                                                    | LITY_VER[514]                                                                                                    | The I/O Modu                                                 | les Found                                      |                                                                                                    | _ 🗆 🗙 |
|----------------------------------------------------------------------------------------------------|----------------------------------------------------------------------------------------------------|--------------------------------------------------------------|------------------------------------------------|----------------------------------------------------------------------------------------------------|-------|
| File COM Pe                                                                                                    | ort Search R                                                                                                    | un Terminal                                                  | Language He                                    | elp                                                                                                    |       |
|                                                                                                    |                                                                                                    | Star                                                         | t <b>0</b> End                                 | 1 10 (Address 0~255)                                                                                                    |       |
| module         Address           XPAC_CE         1[1]           XXXXX         S0           XXXXX         S1           87017         S2           87024         S3           XXXXX         S4           XXXXX         S5           XXXXX         S6           XXXXX         S7 | Baudrate: Checks<br>9600 Disable<br>9600 Disable<br>9600 Disable<br>9600 Disable<br>9600 Disable<br>960 Disable<br>960 Configuration | um format Statu<br>N.8,1<br>Iration for 8701                 | ns<br>7 Module Versia<br>Chann                 | Description<br>XPAC_CE System(DCDN)<br>[Parallel bus module] or [None]<br>[Parallel bus module] or [None]<br>8*AI (mA,mV/N)<br>4*A0 (mA,V)<br>0n: A600<br>mel Enable/Disable Setting:                                                     | ×     |
| -Soarching Statue                                                                                                    | Protocol:<br>Address[dec]<br>Baudrate:<br>Checksum<br>Dataformat:<br>Input range:                                                    | DCON<br>1<br>9600<br>Disable<br>Engineering<br>(08) +/- 10 V | :H3 되<br>:H3 되<br>:H3 되<br>:H3 되<br>:H3 되<br>· | 0       +000.000       IV       CH:4       -000.009         1       +000.000       IV       CH:5       -000.013         12       -000.004       IV       CH:6       -000.016         13       -000.008       IV       CH:7       -000.001 |       |
| TCP/IP Address:                                                                                                    | 10:0 Filter Setting:<br>Mode:<br>Parity Option:<br>Version In                                                                        | 60Hz Normal Mode None Parity(N,8,1) nformation Se            | Modbu                                          | Select All Clear All Exit                                                                                                    |       |

#### **Tips & Warnings**

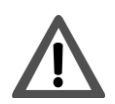

If there is no operation within 30 seconds, the connection will automatically close to release the COM port occupied.

| DCON_ | Utility 🔀                                                                       |
|-------|---------------------------------------------------------------------------------|
| 1     | 30 seconds timeout to communicate with the WINCE device Please re-connect again |
|       | <b>確</b> 定                                                                      |

## Additional Information

After you have finished configuring your module(s), you may start to develop your own applications. For detailed instructions and more applications, please refer to XP-8000-Atom-CE6 User Manual.